# คู่มือระบบขอรับบริการงานสนับสนุนสารสนเทศ (IT Support Request)

ระบบขอรับบริการ เป็นระบบแจ้งการร้องขอรับบริการต่างๆ ของฝ่ายสารสนเทศ เช่น การถ่ายรูป การลง โปรแกรม หรือการแก้ปัญหาต่างๆ เกี่ยวกับงานสารสนเทศที่เกิดขึ้น เมื่อมีคำขอ ระบบจะแจ้งงานไปยังเจ้าหน้าที่ เพื่อดำเนินการตามร้องขอ ซึ่งผู้ส่งคำขอสามารถติดตามสถานะของคำขอผ่านระบบได้ โดยวิธีการใช้งานมีดังต่อไปนี้

#### 1. การขอรับการบริการ

การส่งคำขอรับบริการ จะเป็นการส่งข้อมูลจากผู้ร้องขอไปยังเจ้าหน้าที่ โดยมีขั้นตอนดังต่อไปนี้

### 1.1 เข้าสู่ระบบได้ 3 ช่องทางได้แก่

- 1.1.1 website <u>https://irxsu.org/request</u>
- 1.1.2 เข้าผ่าน Back office และเลือก "ระบบ IT Support Request"
- 1.1.3 สแกน QR code ดังภาพ

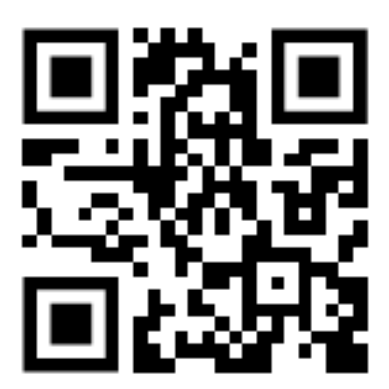

https://irxsu.org/request

## 1.2 เลือกประเภทของคำขอที่ต้องการขอรับบริการ

|               |                                                                    | • |
|---------------|--------------------------------------------------------------------|---|
|               | ระบบ IT Support Request : สร้างศ<br>ขอรับบริการ                    | ຳ |
|               | ประเภทของคำขอ                                                      |   |
| ประเภทของคำขอ | งานระบบโสดทัศนูปกรณ์<br>เครื่องเสียง,ท้องเรียน,ถ่ายรูป,ท่าสื่อ าลฯ |   |
|               | งานระบบคอมพิวเตอร์<br>คอมพิวเตอร์,ปรินต์เตอร์,อินเตอร์เน็ต ฯลฯ     |   |
|               | <b>งานอื่น ๆ</b><br>งานที่ไม่อยู่ในหมวดหมู่ด้านบน                  |   |

1.3 กรอกข้อมูลต่างๆ โดยมีข้อมูลดังต่อไปนี้

- ชื่อผู้ขอรับบริการ
- ประเภทของงาน ที่ต้องการขอรับบริการ
- รายละเอียดงาน เช่น นัดฝ่ายโสตถ่ายรูปแสดงความยินดีเนื่องจากได้รับตำแหน่งที่สูงขึ้น

### เป็นต้น

- สถานที่ เช่น ห้องตั้ว หน้าอาคารคณะเภสัชศาสตร์ เป็นต้น

- ติดต่อกลับ เช่น เบอร์มือถือ email หรือเบอร์ภายใน เพื่อให้ เจ้าหน้าที่สามารถติดต่อกลับ ในกรณีที่มีการนัดหมายหรือต้องการรายละเอียดมากกว่านี้ เป็นต้น

- วันที่ต้องการนัดหมาย
- เวลาที่ต้องการนัดหมาย
- ไฟล์แนบ

#### เมื่อกรอกข้อมูลแล้ว ให้กด "ส่งข้อมูล" และยืนยันการส่งข้อมูลอีกครั้ง

| Request form                                                                                                    |
|----------------------------------------------------------------------------------------------------|
| ชื่อผู้ขอรับบริการ                                                                                                    |
| <<กรุณาเลือกชื่อผู้ขอรับบริการ>> v                                                                                                    |
| ประเภทของงาน(โสต)                                                                                                    |
| 🦳 ผลิตสื่อ - ภาพนึ่ง/Infographic/แผ่นพับ/โปสเตอร์                                                                                                    |
| 🔵 ผลิดสือ - วีดีโอ/สือการสอน/คอร์สออนไลน์                                                                                                    |
| 🦳 ถ่ายรูป                                                                                                    |
| 🔵 แจ้งซ่อม - เครื่องเสียง/ระบบเสียง                                                                                                    |
| 🦳 แจ้งช่อม - Projector                                                                                                    |
| 🔿 งานจัดเตรียมโสดทัศนูปกรณ์ห้องประชุม                                                                                                    |
| () พิมพ์เอกสารสี                                                                                                    |
| ี อื่นๆ กรุณาระบุ                                                                                                    |
|                                                                                                    |
| รายละเอียดงาน                                                                                                    |
|                                                                                                    |
|                                                                                                    |
| 4                                                                                                    |
| สถานที่<br>สถานที่ดับของอุปตรณ์หรืองานที่ด้องการ                                                                                                    |
| MELINERATION NET UNDER UNDER |

1.4 เมื่อระบบได้รับคำขอแล้ว จะมีข้อความยืนยันขึ้นที่หน้าจอดังภาพ ระบบจะส่งเรื่องไปยังเจ้าหน้าที่ ภารกิจสนับสนุนสารสนเทศ และมีอีเมลแจ้งยืนยันกลับไปยังผู้ขอรับบริการ พร้อมลิงก์ติดตามสถานะคำขอ ผู้ขอรับ บริการสามารถดูสถานะได้ตาม link หรือสามารถค้นหาเรื่องขอรับบริการผ่านหน้าจอของระบบได้โดยใช้หมายเลข อ้างอิง

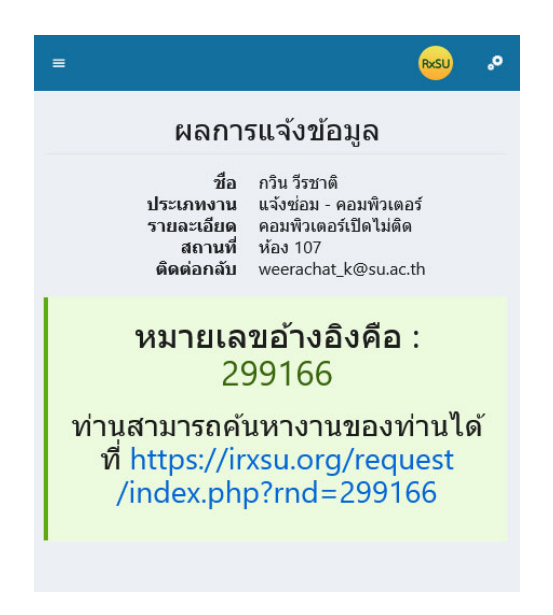

#### เรียนคุณกวิน วีรชาติ

ระบบได้บันทึกคำขอรับบริการแล้ว โดยมีรายละเอียดดังต่อไปนี้

| รายละเอียด    |                                                |  |
|---------------|------------------------------------------------|--|
| ชื่อ          | กวิน วีรชาติ                                   |  |
| ประเภทงาน     | อื่นๆ                                          |  |
| รายละเอียด    | ทดสอบเมนูอื่นๆ                                 |  |
| สถานที่       | ทดสอบเมนูอื่นๆ                                 |  |
| ติดต่อกลับ    | ทดสอบเมนูอื่นๆ                                 |  |
| วันที่นัดหมาย | 15th March, 2024 10:00                         |  |
| ติดตามสถานะ   | https://irxsu.org/reguest/index.php?rnd=839701 |  |

ถ้ามีการเปลี่ยนแปลงสถานะ ท่านจะได้อีเมลแจ้งกลับอีกครั้งหนึ่ง

คำขอที่ถูกส่งเข้าระบบจะมีเจ้าหน้าที่ที่เกี่ยวข้องเข้ามากดรับงาน เมื่อมีเจ้าหน้าที่รับคำขอรับบริการแล้ว จะมี email แจ้งการรับคำขอรับบริการพร้อมชื่อผู้ประสานงานไปยังผู้ร้องขอ ดังภาพ

เรียนคุณกวิน วีรชาติ

ระบบได้รับการตอบรับจากให้บริการแล้ว โดยมีรายละเอียดดังต่อไปนี้

| รายละเอียด              |                                                |  |  |
|-------------------------|------------------------------------------------|--|--|
| ชื่อ                    | กวิน วีรชาติ                                   |  |  |
| ประเภทงาน               | แจ้งซ่อม - internet                            |  |  |
| รายละเอียด              | internet ใช้งานไม่ได้                          |  |  |
| สถานที่                 | ห้อง 107                                       |  |  |
| ติดต่อกลับ              | 24238                                          |  |  |
| วันที่นัดหมาย           | -                                              |  |  |
| เจ้าหน้าที่ผู้ประสานงาน | กวิน วีรชาติ                                   |  |  |
| ติดตามสถานะ             | https://irxsu.org/request/index.php?rnd=590206 |  |  |

# 2. การค้นหาเรื่องขอรับบริการ

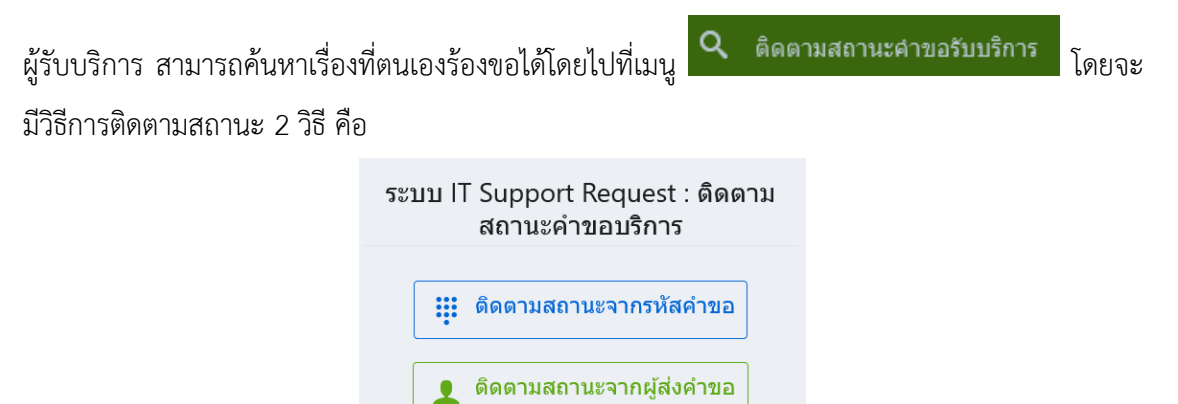

2.1 ติดตามสถานะจากรหัสคำขอ โดยผู้ขอรับบริการสามารถใส่หมายเลขอ้างอิงที่ได้รับ

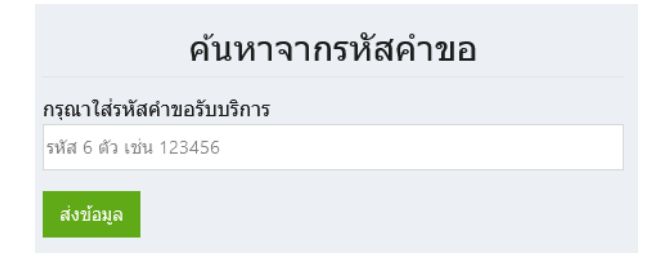

เมื่อใส่รหัสคำขอและกดส่งข้อมูล ระบบจะแสดงสถานะคำขอดังภาพ

| รายการ                    |                                  |  |
|---------------------------|----------------------------------|--|
| รายละเอียด                |                                  |  |
| ชื่อ                      | กวิน วีรชาติ                     |  |
| ประเภทงาน                 | แจ้งซ่อม - คอมพิวเตอร์           |  |
| รายละเอียด                | คอมพิวเตอร์เปิดไม่ติด            |  |
| สถานที่                   | ห้อง 107                         |  |
| ติดต่อกลับ                | weerachat_k@su.ac.th             |  |
| วันที่นัดหมาย             | 10th January, 2024 09:00         |  |
| ผู้รับงาน                 | วัชพล : 10th January, 2024 09:12 |  |
| สถานะ<br>(กำลังดำเนินการ) |                                  |  |

2.2 ติดตามสถานะโดยบสืบค้นผ่านชื่อผู้ส่งคำขอ โดยค้นหาจากชื่อผู้รับบริการได้ ดังภาพ

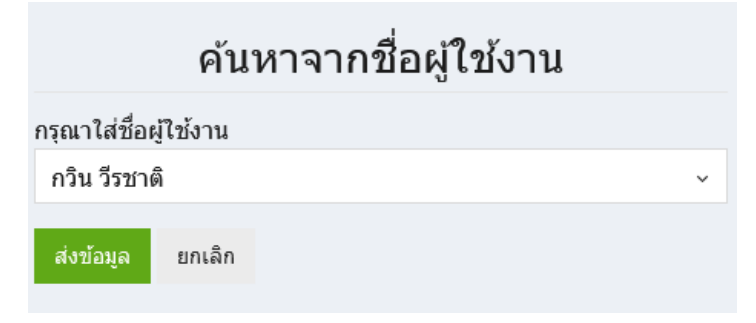

โดยเมื่อค้นหาโดยชื่อแล้ว จะมีข้อมูลรายการร้องขอ แสดงดังรูป โดยผู้ร้องขอสามารถคลิ๊กดูรายละเอียด ของแต่ละรายการได้

| รายการ |                                                              |                            |                        |
|--------|--------------------------------------------------------------|----------------------------|------------------------|
| รหัส   | เรื่อง                                                       | การดำเนินงาน               | วันที่แจ้ง<br>เรื่อง   |
| 326691 | อื่นๆ : <u>เปิดไม่ติด</u><br>เปิดแล้วมีเสียงดัง              | ( ตำเนินการเรียบร้อยแล้ว ) | 2023-10-30<br>00:37:07 |
| 821826 | <b>ถ่ายรูป</b> : ถ่ายรูป<br>หน้าคณะ                          | (กำลังตำเนินการ)           | 2023-10-30<br>11:41:29 |
| 667266 | แจ้งช่อม -<br>คอมพิวเตอร์ :<br>เปิดไม่ติด                    | ดำเนินการเรียบร้อยแล้ว     | 2023-11-05<br>12:17:49 |
| 157617 | ผลิดสื่อ - วีดีโอ :<br>ทำแผนที่คณะ                           | ( ตำเนินการเรียบร้อยแล้ว ) | 2023-11-05<br>12:20:09 |
| 635720 | <b>แจ้งช่อม -</b><br>internet :<br>internet ใช้งานไม่<br>ได้ | ดำเนินการเรียบร้อยแล้ว     | 2023-11-09<br>19:28:35 |

และเมื่อเจ้าหน้าที่ดำเนินงานเรียบร้อยแล้ว ระบบจะส่งอีเมลแจ้งกับผู้ขอรับบริการเพื่อแจ้งสถานะอีกครั้ง หนึ่ง โดยผู้ขอรับบริการ สามารถประเมินความพึงพอใจได้ ผ่านทาง link ที่อยู่ในอีเมลนั้น

#### เรียนคุณกวิน วีรชาติ

เจ้าหน้าที่ดำเนินการเรียบร้อยแล้ว โดยมีรายละเอียดดังต่อไปนี้

| รายละเอียด              |                                                |  |  |
|-------------------------|------------------------------------------------|--|--|
| ชื่อ                    | กวิน วีรชาติ                                   |  |  |
| ประเภทงาน               | ถ่ายรูป                                        |  |  |
| รายละเอียด              | ถ่ายรูปเพื่อทำ website                         |  |  |
| สถานที่                 | อาคารคณะเภสัชศาสตร์                            |  |  |
| ติดต่อกลับ              | 24238                                          |  |  |
| วันที่นัดหมาย           | 13th March, 2024 09:00                         |  |  |
| วันที่งานสำเร็จ         | 12th March, 2024 13:01                         |  |  |
| เจ้าหน้าที่ผู้ประสานงาน | จ้กรี ภวาภิรมย์                                |  |  |
| รายละเอียดเมื่อเสร็จงาน | ถ่ายรูปแล้ว                                    |  |  |
| ติดตามสถานะ             | https://irxsu.org/request/index.php?rnd=151472 |  |  |

กรุณาทำแบบประเมินความพึงพอใจการให้บริการในครั้งนี้ เพื่อปรับปรุงการให้บริการในครั้งต่อไป <u>แบบประเมิน</u>

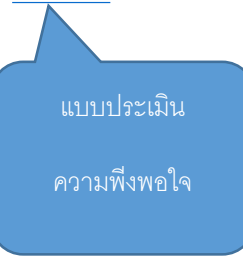

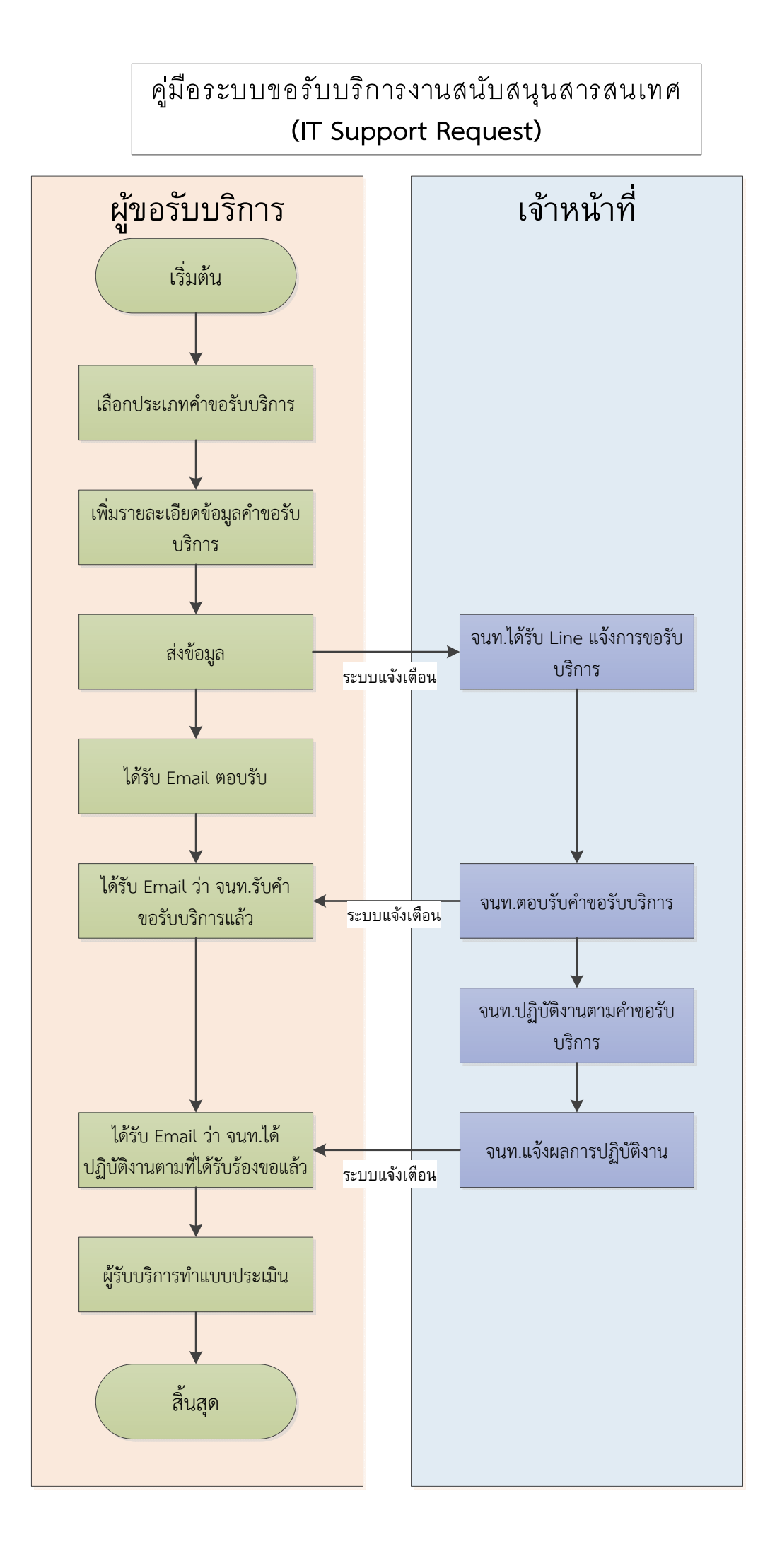